## How to start a 1 lap race in Velocidrone

## Comment lancer une course de 1 tour sur Velocidrone

- Click on "Single Player"
- Appuyez sur "Single Player"

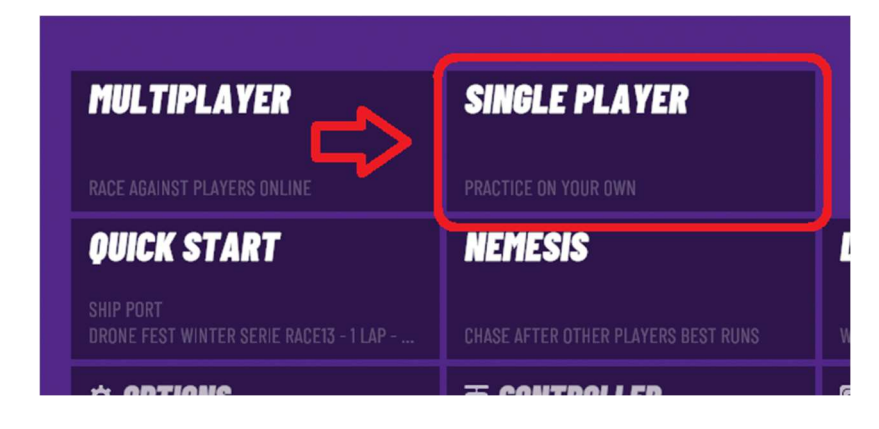

- Select the drone you need. if it's not there, click "Add quad" and chose the right quad. after that, click on "Continue" at the bottom right.
- Sélectionner le drone que vous avez de besoin. S'il n'est pas là, appuyer sur "Add quad". Après ça, appuyer sur "Continue" dans le bas à droite.

| NEMESIS<br>SELECT QUAD                                                                                                    |  |
|----------------------------------------------------------------------------------------------------|--|
| 🔀 MY QUADS                                                                                                    |  |
| 5" / TBS SPEC                                                                                                    |  |
|                                                                                                    |  |
| TBSSPEC<br>TBS SPEC                                                                                                    |  |
| 5" FREEDOM SPEC                                                                                                    |  |
| The second second secon |  |
| DEFAULTQUAD409<br>SWITCHBACK ZERO                                                                                                    |  |
| 7" STREET LEAGUE                                                                                                    |  |
| the state                                                                                                    |  |
| DEFAULTOUADIO5<br>SOURCE ONE 7                                                                                                    |  |
| 7" STREET LEAGUE                                                                                                    |  |
|                                                                                                    |  |
| DEFAULTQUAD251<br>PROJECT399 PRIG                                                                                                    |  |
| + ADD QUAD                                                                                                    |  |
| < BACK                                                                                                    |  |

- Enter the track name and click on "search"
- Entrer le nom de la piste et appuyez sur « search »

| GAMEPLAY<br>CHANGE | TRACK      |
|--------------------|------------|
| Enter Track Name   | م          |
| All Tracks         | ~          |
| Any Class          | ~          |
| Favorite<br>Date   | New Tracks |

- Select "Single Class Laps" and move the slider to the left until you have "Lap Count 1"
- Sélectionner "Single Class Laps" et déplacer le slider vers la gauche jusqu'à ce que "Lap Count" soit à 1

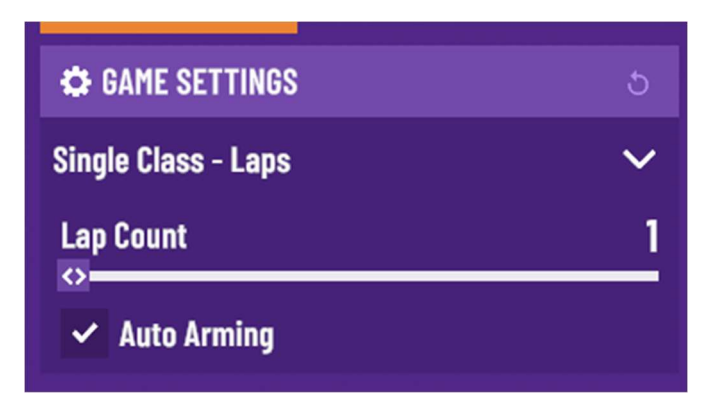

- Click on the "Fly" button of the track you want to race.
- Appuyez sur le bouton "Fly" de la piste que vous voulez courser.

|                 | 🛇 Drone Fest Winter Serie RACE07-2 - Street Le ★★★★★ (0)                         | INDOOR GOKART   | 44.63 | 142.43 | FLY |
|-----------------|----------------------------------------------------------------------------------|-----------------|-------|--------|-----|
| **              | Orone Fest Winter Serie RACE08 - Open 2024 *********************************     | DYNAMIC WEATHER | 29.73 | 93.72  | FLY |
| *               | Orone Fest Winter Serie RACE09 - TwigXL 2024                                     | EMPTY SCENE DAY | 14.18 | 46.05  | FLY |
| 16 <sup>6</sup> | Orone Fest Winter Serie RACE10 - TBS Spec 2 ******* (0)                          | EMPTY POLYWORLD | 31.15 | 99.95  | FLY |
| **              | Orone Fest Winter Serie RACE11 - Open                                            | DYNAMIC WEATHER | 37.28 | 120.18 | FLY |
| -               | Orone Fest Winter Serie RACE12 - Freedom Sp ****** (0)                           | COUNTRYSIDE     | 28.8  | 95.8   | FLY |
| **              | Orone Fest Winter Serie RACE13 - 1 Lap - Stre ********************************** | SHIP PORT       | 77.8  | -      | FLY |

- Hit the start button to start the race.
- Appuyez sur le bouton start pour commencer la course.

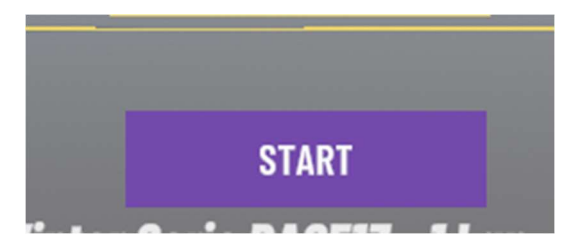